## **Account Opening Process**

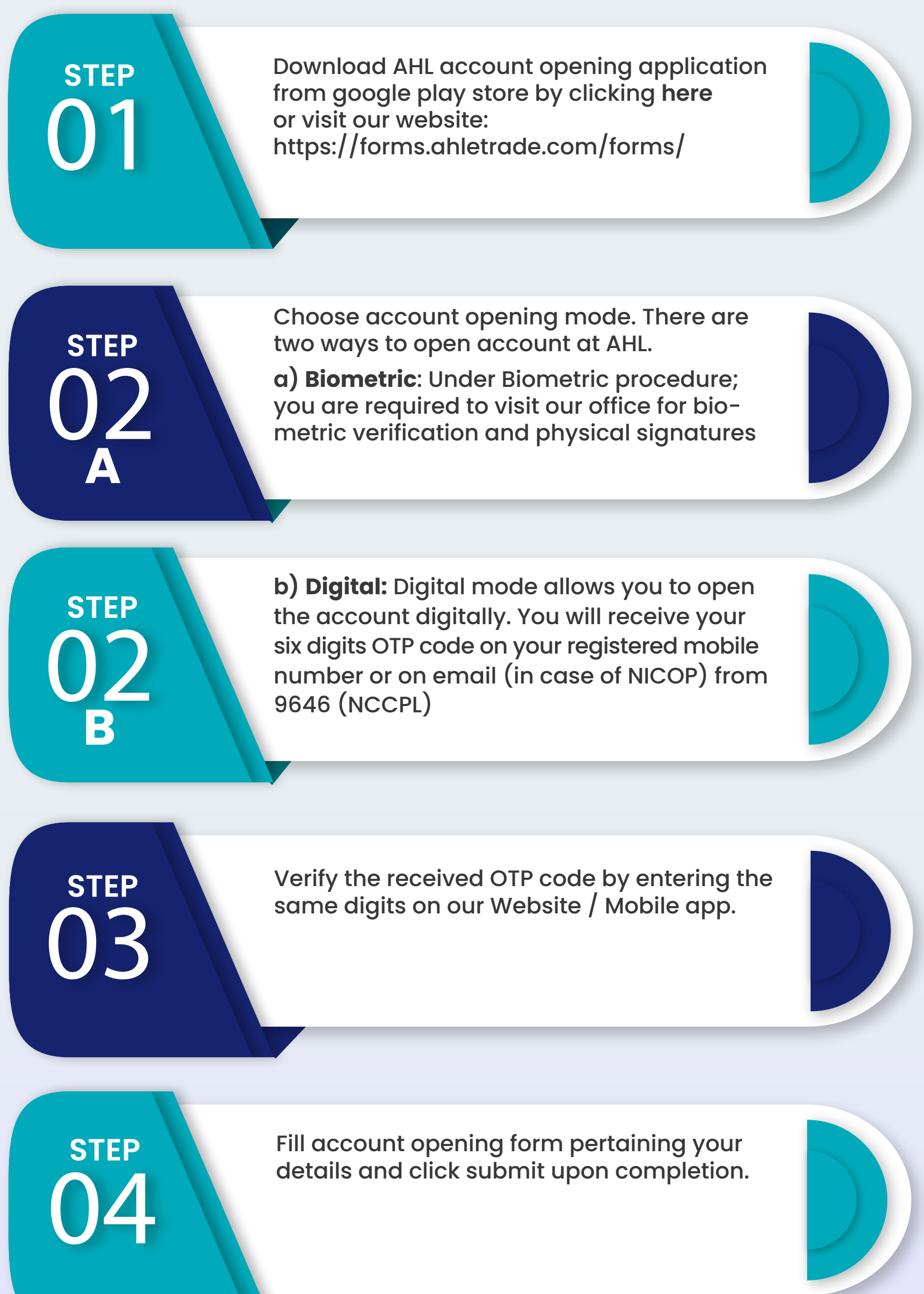

Upon submission of the form, you will receive STEP an email listing details and documents 05 required for account opening as per the regulatory regime. After submission of all the requisite documents (through email/courier /WhatsApp), STEP your form will be reviewed by our sales team. 06 The sales representative will further route your form to our internal departments to conclude the process. Once our internal departments approve the **STEP** initiated form, your account will be opened 07 within two working days. (In case of insufficient documentary evidence, the time may vary) We will send you a confirmation email and STEP SMS on your registered mobile number 80 after your account has been opened in our house. You will receive your Login credentials via an **STEP** email. At this stage, you must download our Mobile/desktop trading application by 09 clicking on the link provided. Finally, commence your trading using the

credentials provided.